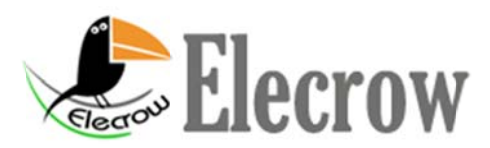

The STK500 supports:

| ATmega系列                                                        |
|-----------------------------------------------------------------|
| ATmega8; ATmega16; ATmega32; ATmega48; ATmega48P; ATmega64;     |
| ATmega88; ATmega88P; ATmega103; ATmeg128; ATmega1280;           |
| ATmega1281; ATmega1284P; ATmega16HVA; ATmega161; ATmega162;     |
| ATmega163; ATmega164P; ATmega165; ATmega165P; ATmega168;        |
| ATmega168P; ATmega169; ATmega169P; ATmega323; ATmega324P;       |
| ATmega325; ATmega325P; ATmega328P; ATmega329; ATmega329P;       |
| ATmega644P; ATmega645; ATmega649; ATmega2560; ATmega2561;       |
| ATmega3250; ATmega3250P; ATmega3290; ATmega3290P; ATmega6450;   |
| ATmega6490; ATmega8515; ATmega8535; ATmega32C1; ATmega32M1;     |
| ATmega32U4; ATmega32HVB; ATmega43U                              |
| ATtiny系列                                                        |
| ATtiny12; ATtiny13; ATtiny15; ATtiny167; ATtiny22; ATtiny2313;  |
| ATtiny24; ATtiny25; ATtiny26; ATtiny261; ATtiny44; ATtiny45;    |
| ATtiny461; ATtiny48; ATtiny84; ATtiny85; ATtiny861; ATtiny88    |
| 90系列(老型号)                                                       |
| AT90S1200; AT90S2313; AT90S/LS2323; AT90S/LS2343; AT90S/LS2333; |
| AT90S4414; AT90S/LS4433; AT90S/LS4434; AT90S8515; AT90S/LS8535  |
|                                                                 |
| AT86RF401; AT89S51; AT89S52; AT90PWM2; AT90PWM2B; AT90PWM3;     |
| AT90PWM3B; AT90CAN32; AT90CAN64; AT90CAN128; AT90USB82;         |
| AT90USB162; AT90USB646; AT90USB647; AT90USB1286; AT90USB1287    |

Download Bootloader for Arduino

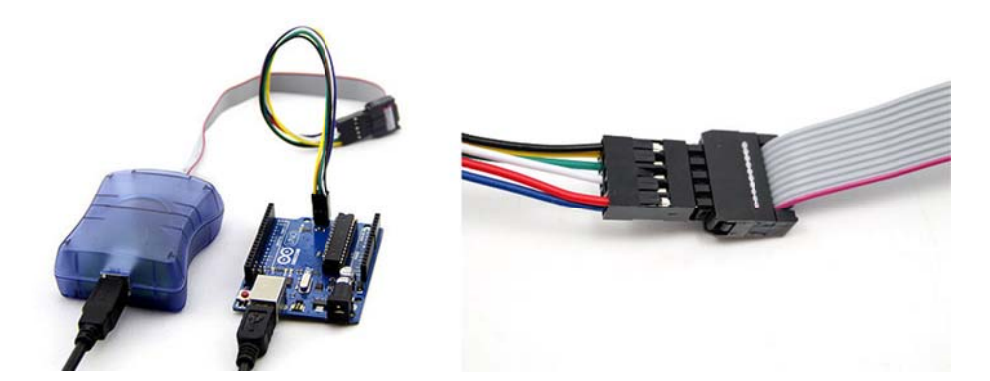

#### Example:Burn Bootloader to Arduino UNO

1. Hardware connection: See the picture above;

2. Install AVRISP driver in the CD or download the AVR studio 4.19 at:

http://www.atmel.com/tools/studioarchive.aspx

Caution: The AVR STUDIO4. 13 software in the CD can no support ATmega328P.

4. Burn Bootloader to Arduino UNO

-> Open AVR STUDI04.19

-> Connect to STK500

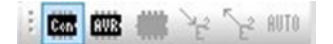

->Select Communication ports, if the STK500 can't be recognized by your PC, you may need to download the STK500 driver at: http://prolificusa.com/pl-2303hx-drivers/\_

| Platform:                                                                                              |                                               | Port                                                                     |                                                         |                        |
|----------------------------------------------------------------------------------------------------|-----------------------------------------------|--------------------------------------------------------------------------|---------------------------------------------------------|------------------------|
| AVR ONE!<br>STK600<br>QT600<br>AVRISP mkll                                                             | * III                                         | Auto<br>COM1<br>COM2<br>COM3<br>COM4                                     | E                                                       | Connect<br>Cancel      |
| JTAGICE mkll<br>AVR Dragon<br>AVRISP                                                                   | -                                             | COM5<br>COM6<br>COM7                                                     | •                                                       | Baud rate:<br>115200 V |
| Tip: To auto-connect to<br>button on the teelbar.<br>Note that a tooicannot<br>a debugging session. In | the program<br>be used for p<br>that case, so | mer used last time, pre<br>rogramming as long a<br>elect 'Stop Debugging | ess the 'Programmer<br>s it is connected in<br>' first. | active immediately.    |

->Select Device "ATmega328P", if the connection is OK, you will see the reminds:signature matches selected device

| Devic |           |          | Locastes    | Advanced | HW Settings | HW Info   | Auto |
|-------|-----------|----------|-------------|----------|-------------|-----------|------|
|       | e and Si  | gnature  | Bytes       |          |             |           |      |
| ATme  | ga328P    |          |             | -        | Eras        | e Device  |      |
| Ox1E  | 0x95 0x0  | )F       |             |          | Read S      | Signature |      |
| Signa | ature mat | ches sel | Lected devi | ce       | 10          |           |      |
| Progr | amming M  | ode and  | Target Set  | tings    |             |           |      |
| ISP   | mode      |          |             | -        | Set         | tings     | í.   |

#### ->Select Bootloader >

Path: \arduino-1.0 \hardware \arduino \bootloaders \optiboot \_atme ga328. hex

| 917                         | frogram                                                           | Fuses                                        | LockBits             | Advanced                          | HW Settings   | MW Info                                    | Auto                           |
|-----------------------------|-------------------------------------------------------------------|----------------------------------------------|----------------------|-----------------------------------|---------------|--------------------------------------------|--------------------------------|
| Ievi                        | ice                                                               |                                              |                      |                                   |               |                                            |                                |
| 6                           | Erase De                                                          | vice                                         |                      |                                   |               |                                            |                                |
|                             |                                                                   |                                              |                      |                                   | III a ca      |                                            |                                |
| D                           | Lrase de                                                          | vice be                                      | tore Hash            |                                   | Verity        | device af                                  | ter program                    |
| Flat                        | sh                                                                |                                              |                      |                                   |               |                                            |                                |
|                             | Use Curr                                                          | ent Sin                                      | ulator/Enu           | lator FLAST                       | i fle         |                                            | _                              |
|                             | ) Input H                                                         | X Fil .                                      | arduino \            | potloaders                        | atnega \ATneg | BOOT_168                                   |                                |
| 1                           |                                                                   |                                              |                      | Vinife                            | _             |                                            |                                |
|                             | Frorr.                                                            |                                              |                      | 1071IV                            |               |                                            | D                              |
|                             | Frogr                                                             | <b>a</b> n                                   |                      | verity                            |               | Te                                         | ad                             |
| EEPI                        | ROM                                                               | <b>.</b>                                     |                      | verity                            |               | Lei                                        | ad .                           |
| EEPI                        | ROM<br>Use Curr                                                   | ent Sin                                      | ulator/Enu           | lator EEPRO                       | ll llen       | Le                                         |                                |
| EEPI                        | Wse Curr                                                          | ent Sin<br>X Fil                             | ulator/Eau           | lator EEPRO                       | ll llen       | Lei                                        |                                |
| EEPI                        | Nom<br>Use Curr<br>Input Hi                                       | ent Sin<br>X Fil                             | ulator/Enu           | lator EEPRO                       | ll llen       |                                            |                                |
| EEPI                        | Dise Curr<br>Dise Curr<br>Dinput Hi<br>Progr                      | ent Sin<br>IX Fil                            | ulator/Enu           | Verify<br>Verify                  | ll llen       | Re                                         | ad                             |
| EFT                         | Progr<br>BOM<br>Use Curr<br>Dinput H2<br>Progr<br>Productio       | ent Sin<br>IX Fil<br>an<br>n File J          | ulator/Enu           | Verify<br>Verify                  | M Hen         | Ret                                        | ad                             |
| EFT                         | Frogr<br>EOM<br>Use Curr<br>Frogr<br>Progr<br>Productio           | ent Sin<br>IX Fil<br>an<br>n File J          | ulator/Enu           | Verify<br>Verify                  | M Men         | Ret                                        | ad                             |
| EEFI                        | Progr<br>D Use Curr<br>D Input H2<br>Progr<br>Productio<br>at ELF | ent Sin<br>IX Fil<br>an<br>n File I          | ulator/Enu           | Verify<br>Verify                  | M Men         | Ret                                        | ad                             |
| EEPI<br>ELF<br>Inpu<br>Savo | Frogr<br>Use Curr<br>Frogr<br>Productio<br>ut ELF<br>e            | ent Sin<br>IX Fil<br>sh<br>n File I<br>FLASH | ulator/Enu<br>Format | Verify<br>Verify                  | U Hen         | Ren<br>Ren                                 | nd                             |
| ELF<br>Jup                  | ROM<br>Use Curr<br>Progr<br>Productio<br>at ELF<br>e III<br>Progr | ent Sin<br>IX Fil<br>m File I<br>FLASH       | ulator/Enu<br>Format | Verify<br>Verify<br>FUSES<br>Save | U Hen         | Rei<br>Luses and<br>Lettings m<br>pecified | ad<br>ad<br>lockbits<br>before |

->Burn the fuse bit and lock bit as below:

| K500 in ISP mor                                       | de with                        | ATmega328                  | P          |                                                                                                    |             | 1000 m.2 | - X  | STK500 in                      | ISP mod                           | e with A                   | Tmega328            | P                   |                                                                                                    |                     |                                                                                                    |    |
|-------------------------------------------------------|--------------------------------|----------------------------|------------|----------------------------------------------------------------------------------------------------|-------------|----------|------|--------------------------------|-----------------------------------|----------------------------|---------------------|---------------------|----------------------------------------------------------------------------------------------------|---------------------|----------------------------------------------------------------------------------------------------|----|
| Main Program                                          | Fuses                          | LockBits                   | Advanced   | HW Setting                                                                                                    | MY Info     | Auto     |      | Main                           | Program                           | Fuses                      | LockBits            | Advanced            | HW Setting                                                                                                    | s HW Info           | Auto                                                                                                    |    |
| Fuse                                                  | Val                            | ue                         |            |                                                                                                    |             |          |      | Fue                            |                                   | Val.                       |                     | Unsectorynatoryndyn | harden of the second second second second second second second second second second second second second second | and contractions of | And the second second | _  |
| BOILEVEL                                              | Bro                            | en-out deter               | ction at W | C=2.7 V                                                                                                    |             |          |      | TR                             |                                   | No.                        | anory lock          | Fastures .          | helden                                                                                                    |                     |                                                                                                    | 14 |
| RS'DISRI.                                             |                                |                            |            | (1997) - 1997) - 1997) - 1997) - 1997) - 1997) - 1997) - 1997) - 1997) - 1997) - 1997) - 1997) - 1997) - 1997) |             |          | - 11 | RIRO                           |                                   | No 1                       | oak on SPH          | and TPH is          | Amligatio                                                                                                    | . Cention           |                                                                                                    |    |
| DWEN                                                  | H                              |                            |            |                                                                                                    |             |          | 1    | RIRI                           |                                   | I PM                       | and SPH av          | hibited in          | Root Secti                                                                                                    | on Deccion          |                                                                                                    |    |
| SPIEN                                                 |                                |                            |            |                                                                                                    |             |          | - 11 |                                |                                   |                            | and been be         | oniorited is        | a pove pecci                                                                                                    |                     |                                                                                                    |    |
| WDOON                                                 | 1                              |                            |            |                                                                                                    |             |          |      |                                |                                   |                            |                     |                     |                                                                                                    |                     |                                                                                                    |    |
| EESAVE                                                | H                              |                            |            |                                                                                                    |             |          | 1.20 |                                |                                   |                            |                     |                     |                                                                                                    |                     |                                                                                                    |    |
| BOUTSZ                                                | Boo                            | Flash size                 | =1024 word | is start add                                                                                                   | ress=\$3000 | 1        |      |                                |                                   |                            |                     |                     |                                                                                                    |                     |                                                                                                    |    |
| BOUTRST                                               | -                              |                            |            |                                                                                                    |             |          |      |                                |                                   |                            |                     |                     |                                                                                                    |                     |                                                                                                    |    |
|                                                       | 9                              |                            |            |                                                                                                    |             |          |      |                                |                                   |                            |                     |                     |                                                                                                    |                     |                                                                                                    |    |
| 1                                                     |                                |                            |            |                                                                                                    |             |          |      |                                |                                   |                            |                     |                     |                                                                                                    |                     |                                                                                                    |    |
| EXTENDED                                              | 0xF                            | D                          |            |                                                                                                    |             |          |      |                                |                                   |                            |                     |                     |                                                                                                    |                     |                                                                                                    |    |
| HIGH                                                  | OxD                            | A                          |            |                                                                                                    |             |          |      | 1003                           | RTT                               | 0-07                       |                     |                     |                                                                                                    |                     |                                                                                                    |    |
| LOT                                                   | 0xF                            | F                          |            |                                                                                                    |             |          |      |                                |                                   | 0401                       |                     |                     |                                                                                                    |                     |                                                                                                    |    |
|                                                       |                                |                            |            |                                                                                                    |             |          |      |                                |                                   |                            |                     |                     |                                                                                                    |                     |                                                                                                    |    |
| ✓ Auto read ✓ Seart warning                           | NE:                            |                            |            |                                                                                                    |             |          |      | ∉ Aut                          | read<br>rtwarnin                  | e                          |                     | To clea             | r lockbits,                                                                                                    | use Erase           | Device on                                                                                                    |    |
| Verify after                                          | progra                         | •                          | Pro        | pren                                                                                                    | Verify      | Rea      | d    | Ver                            | fy after                          | brofi.m                    |                     | Fre                 | gram   _ )                                                                                                    | Verify              | Read                                                                                                    |    |
| ntering program<br>eading fuses ad<br>eaving programm | ming mod<br>dress O<br>ing mod | le OKI<br>to 2 DxFF<br>OKI | , OxDA, Ox | FD OK!                                                                                                    |             |          | Ĵ    | Entering<br>Reading<br>Leaving | programs<br>lockbits<br>programmi | ing mod<br>OxCF<br>ng mode | e OK!<br>OK!<br>OK! |                     |                                                                                                    |                     |                                                                                                    |    |

# USB AVRISP/STK500 用户手册

**Rev1.0** 

www.mcuzone.com

2005-12

STK500是 ATMEL 官方唯一推荐的 AVR 下载方式,并且对其进行不断升级,几乎随每次 AVRSTUDIO 的升级而升级。

本站的 USB AVRISP/STK500 下载器采用了 USB 转串口的方式,有 不少优点,首先可以提高下载速度,其次可以从 USB 取电工作 (AVRISP/STK500 直接取 USB 5V 工作,目标板可以从 USB 取 5V 工作, 或者 3.3V,也可以目标板单独供电),并方便笔记本用户直接使用 AVRISP/STK500。使用的 FIRMWARE 是 ATme1 的 AVR Studio 自带的 AVRISP/STK500 最新版本,故 100%完全与官方的 STK500 下载线兼容。

#### 支持器件:

支持全系列的 AVR 芯片, 是所有 AVR 开发工具里面支持器件最全的。具体列表可以连接 USB AVRISP/STK500, 然后打开 AVRStudio, 连接上 USB AVRISP/STK500 进行查看。并且,可以通过升级 FIRMWAR E 来支持未来的 AVR 新芯片。

#### 操作方法:

1、下载并安装 USB 驱动程序和 AVRStudio 开发环境(随光盘提供,也可以分别到 http://www.mcuzone.com 和 http://www.atmel.c
 om 下载最新版本的驱动程序和 AVRStudio);

2,由于使用和 USB JTAG ICE 相同的 USB 转串口芯片,故安装方 法也基本一致,可以参照 USB JTAG ICE 的安装方法,请到 http://w www.mcuzone.com/bbs 上查看;

USB AVRISP/STK500正确安装驱动后,系统将会虚拟出一个串口, 用户可以通过控制面板中系统下的设备管理器或者双击任务栏右下 角的即插即用设备得到USB AVRISP/STK500的设备端口号,如下图示:

| 参 安全■除硬件                                                  |
|-----------------------------------------------------------|
| 送定要拔出或弹出的设备,然后单击"停止"。当 Windows 通知<br>您可以安全从计算机拔出设备时,再这样做。 |
| 硬件设备 (L):                                                 |
| USB AVRISP/STK500 (COM2)                                  |
| USB AVRISP/STK500 (COM2) 在 位置 0<br>属性 (2) 停止 (2)          |
| ✓ 显示设备组件 @)<br>关闭 (C)                                     |

| 文件 (E) 操作 (A) 查看 (Y) 帮助 (A)                                                                                                    |  |
|----------------------------------------------------------------------------------------------------|--|
|                                                                                                    |  |
| <ul> <li>■ BMC-ZGP</li> <li>DVD/CD-ROM 驱动器</li> <li>TDE ATA/ATAPI 控制器</li> <li>SCSI 和 BAID 控制器</li> <li>处理器</li> <li>磁盘驱动器</li> <li>第 位 (COM 和 LPT)</li> <li>第 ECP 打印机端口 (LPT1)</li> <li>③ IBC AVKISP/STK500 (COM2)</li> <li>④ 通讯端口 (COM1)</li> <li>● ● 键盘</li> <li>● ● 键盘</li> <li>● ● 键盘</li> <li>● ● 键盘</li> <li>● ● 副用串行总线控制器</li> <li>● ● 副用串行总线控制器</li> <li>● ● 副用串行总线控制器</li> <li>● ● 副用串行总线控制器</li> </ul> |  |
|                                                                                                    |  |

3, 打开 AVRSTUDIO 4.12(当前版本), 如果没有安装请到 www.atmel.com 下载; 按照下图所示菜单;

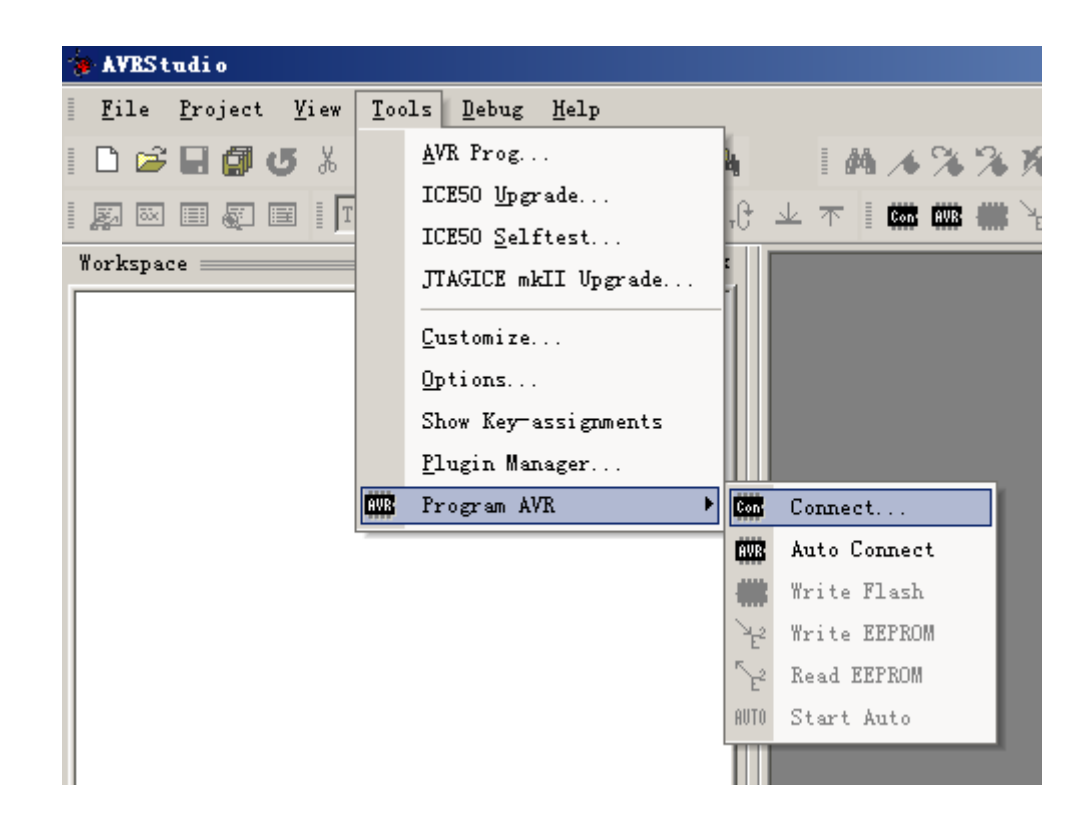

Connect 与 Auto Connect 的区别,是每次都会提示选择的设备 名称与连接端口。 Auto Conect 会自动使用上一次的设置,提高操 作效率。

点击 Connect 会弹出如下的界面:

| Select AVR Programmer                                                                                                    |                                                                                                    |                           |
|----------------------------------------------------------------------------------------------------|----------------------------------------------------------------------------------------------------|---------------------------|
| Platfor<br><u>STK500 or AVRISP</u><br>JTAG ICE<br>JTAGICE mkII<br>AVRISP mkII                                                                        | Port Auto COM1 COM2 COM3 COM4 COM5                                                                              | <u>C</u> onnect<br>Cancel |
| Tip: To auto-connect to the p<br>the 'Programmer' button on th<br>Note that the JTAGICE cannot<br>as it is connected in a debug<br>Disconnected Mode | rogrammer used last time, press<br>e toolbar.<br>be used for programming as long<br>ging session. In that case, |                           |

选择 AUTO,点击 Connect (请先安装好驱动,连接好硬件),如 果一切顺利将出现下图,不然请检查硬件连接后重复 1-2 步骤:

| gram   Fuses   LockB                              | its   Advanced   Boar                     | rd   Auto                               |
|---------------------------------------------------|-------------------------------------------|-----------------------------------------|
| ATmega8                                           | <b>•</b>                                  | <u>E</u> rase Device                    |
| Programming mode —<br>ISP<br>C Parallel/High Vo   | ▼ Erase<br>Ltage :  ▼ Verify              | Device Before<br>/ Device After Program |
| Flash<br>C Use Current Simu<br>F Input HEX Fi:F:\ | lator/Emulator FLA<br>project\2005\M8DK\; | SH Me<br>LED\ICCAVR\LED.1               |
| <u> </u>                                          | Verity                                    | <u>K</u> ead                            |
| C Use Current Simu<br>Input HEX Fil               | lator/Emulator EEP                        | ROM Men                                 |
|                                                   | 1 22 3032                                 | 1 1 1                                   |
| Pr <u>o</u> gram                                  | Ver <u>i</u> fy                           | Ke <u>a</u> d                           |

下面简单介绍一下几个选项卡的内容,首先是"Program"选项 卡,在这个选项卡内可以选择需要编程的目标芯片,并对其进行编程。 注意,请选择与实际目标板相对应的MCU,不然在编程的时候(如果 仅进行 ERASE 操作,系统并不会报错)将会出现错误提示。如下图:

| STK500 | /AVRISP/JTAGICE                                                                                                    |
|--------|----------------------------------------------------------------------------------------------------|
| ♪      | A problem occured when executing the command. See the command output for more info.<br>See the troubleshooting section in the help system for more information on what may<br>have caused the problems. |
|        | 補定帮助                                                                                                    |

为了编程的可靠,建议选中"Erase Device Before"和"Veri fy Device After Program"选框。保证每次对芯片烧写程序的时候, 都先擦除芯片再编程并在编程后对目标芯片做校验。

Fuse选项卡

| Program Fuses LockBits Advanced Board Auto                                                                                                    |
|----------------------------------------------------------------------------------------------------|
| <ul> <li>Boot Flash section size=128 words Boot start address=\$0F</li> <li>Boot Flash section size=256 words Boot start address=\$0F</li> <li>Boot Flash section size=512 words Boot start address=\$0F</li> <li>Boot Flash section size=1024 words Boot start address=\$0F</li> <li>Boot Flash section size=1024 words Boot start address=\$0F</li> <li>Boot Reset vector Enabled (default address=\$0000); [BOOT</li> <li>Reset Disabled (Enable PC6 as i/o pin); [RSTDISBL=0]</li> <li>Debug Wire enable; [DWEN=0]</li> <li>Serial program downloading (SPI) enabled; [SPIEN=0]</li> <li>Watch-dog Timer always on; [WDTON=0]</li> <li>Preserve EEPROM memory through the Chip Erase cycle; [EE</li> <li>Brown-out detection level at VCC=4.3 V; [BODLEVEL=100]</li> <li>Brown-out detection level at VCC=1.8 V; [BODLEVEL=110]</li> <li>Brown-out detection disabled; [BODLEVEL=111]</li> <li>Pinite al addressed at the control of the second second s</li></ul> |
| ✓ Auto Verif<br>✓ Smart Warning:     ✓ Auto Verify   Read                                                                                                    |
| Entering programming mode OK!<br>Reading fuses OxF9, OxDF, Ox62 OK!<br>Leaving programming mode OK!                                                                                                    |

如图所示,该列表列出了所有的熔丝配置的组合。用户将会发现 有些选项是独立的,有些选项是组合的。例,上图是Atmega88 的熔 丝配置图。第1 到第4 项就是独立选项,而第5 到第8 就是组合选项。 独立选项用于配置独立的熔丝,而组合选项用于配置需要组合的熔 丝,简单地说,就是组合选项中只有一种是有效的,你无法同时选中 同一熔丝组中的两种不同配置,如果你先选了第5项,再选第6项时, 第5项左边的选中标志会自动消失。

#### LockBits 选项卡

| AVRISP                                                                                                    |
|----------------------------------------------------------------------------------------------------|
| Program Fuses LockBits Advanced Board Auto                                                                                                    |
| <ul> <li>Mode 1: No memory lock features enabled</li> <li>Mode 2: Further programming disabled</li> <li>Mode 3: Further programming and verification disabled</li> <li>Application Protection Mode 1: No lock on SPM and LPM in Application Protection Mode 2: SPM prohibited in Applicatic</li> <li>Application Protection Mode 3: LPM and SPM prohibited in Applicatic</li> <li>Application Protection Mode 4: LPM prohibited in Applicatic</li> <li>Ø Boot Loader Protection Mode 2: SPM prohibited in Boot Loade</li> <li>Boot Loader Protection Mode 3: LPM and SPM prohibited in Boot Loade</li> </ul> |
| ✓ Auto Verij Program Verify Read                                                                                                    |
| Entering programming mode OK!<br>Reading lockbits OxFF OK!<br>Leaving programming mode OK!                                                                                                    |

加密位选项卡也同样列出了所有加密位的组合。当你选定了采用 某级加密,并在该加密级别下对加密位进行编程,如果想要将加密位 删除,那么只能对芯片做擦除操作。但是你可以在某一加密级别下对 芯片做更高级别的加密操作而无须重写芯片。

#### Advanced 选项卡

如图所示Advanced 的功能如下:

| Program Fuses   LockBits Advanced   Board   Auto                                                   |  |  |  |  |  |  |
|----------------------------------------------------------------------------------------------------|--|--|--|--|--|--|
| Signature Bytes<br>Ox1E 0x93 0x0A <u>R</u> ead                                                     |  |  |  |  |  |  |
| Signature matches selected device                                                                  |  |  |  |  |  |  |
| Oscillator Calibration byte<br>Calibrate for frequency:<br>8.0 MHz                                 |  |  |  |  |  |  |
| Value     Write     Read Cal. Byte       0x52     0x     Flash       C Eeprom     Write to Memory  |  |  |  |  |  |  |
| Communication Settings<br>Baud 115200 T Baud rate changes are active<br>immediately.               |  |  |  |  |  |  |
|                                                                                                    |  |  |  |  |  |  |
| Entering programming mode OK!<br>Reading calibration byte Ox52 OK!<br>Leaving programming mode OK! |  |  |  |  |  |  |

Read Signature 用于读取芯片的ID 号,该ID 号与芯片的型号 是一一对应的。下面这一栏"Oscillator Calibration byte"用于 校准片内振荡器的振荡频率。选择芯片的振荡频率后"Value"和 "Write"都从灰色变成可用的状态,这时可以读出片内的配置值, 在"write"框中用"OxXX"十六进制格式指定写入FLASH 或EEPROM 中 的地址,点击"Write to Memory"就能把校准的值写入到指定的地 址空间中以便程序的调用。

#### Board 选项卡

Board 选项卡没有特殊的功能,只是为用户提供一些关于USB AVRISP/STK500 的信息,如下图所示:

| AVRISP                                                                                                    |  |  |  |  |  |
|----------------------------------------------------------------------------------------------------|--|--|--|--|--|
| Program Fuses LockBits Advanced Board Auto                                                                                   |  |  |  |  |  |
| Voltages-                                                                                                    |  |  |  |  |  |
| VTarget 6.0 ARef: 6.0<br>5.0 5.0 5.0                                                                                         |  |  |  |  |  |
| 0.0 0.0 <u>Yrite Voltages</u>                                                                                                |  |  |  |  |  |
| Oscillator and ISP Clock                                                                                                    |  |  |  |  |  |
| STK500 Osc: 3.686 MHz 💽 Attainab13.686 MHz Read                                                                              |  |  |  |  |  |
| ISP 14.18 kHz Attainab]14.18 kHz Write                                                                                       |  |  |  |  |  |
| Note: The ISP frequency must be less than 1/4 of the                                                                         |  |  |  |  |  |
| Revision<br>Hw: OxOf, Sw. major: OxO2, Sw. minor: OxO<br>Upgrade                                                             |  |  |  |  |  |
| Getting revisions HW: OxOf, SW Major: OxO2, SW Minor: OxO4<br>OK<br>Getting oscillator parameters P=OxO1, N=OxO0, SD=OxOa OK |  |  |  |  |  |

"读取电压值",即可读取目标板的电压值,与JTAG不同,对于 USB AVRISP/STK500而言,该功能是禁用的。该栏的信息还指示出 AVRISP 的硬件和软件的版本号,注意:如果你的USB AVRISP/STK500 版本不是最新的,可以按照MCUZONE的提示进行手动升级,请不要在 这个选项卡内选择*Upgrade*升级,在当前硬件条件下是不能通过此按 钮直接升级的! 在该选项卡里面还有和下载速度相关的参数,即"Oscillator and ISP Clock"选项,在这里可以设置 ISP 的速度:最高速度是 92 1K,最低是 603Hz,很多节省成本的 AVRISP/STK500 采用的是三极管 搭建的 RS-232 电平转换电路,一般速度都不高,只能稳定工作在 96 00 下,很少有能上到 115200 的;有些串口的 AVRISP/STK500 使用的 是廉价 232 芯片(好一点的采用的是低压版本的 232,如 MAX3232, 价格高但是适合目标板低压供电),当电压降低时这些 AVRISP/STK5 00 就只能工作在很低的波特率下,当下载比较大的文件的时候速度 就很慢,而本站采用的 USB 转串口芯片直接从 USB 取电,能稳定工作 在 921K 波特率下! 而且和那些串口 AVRISP/STK500 的价格一致,甚 至更低,这是本站的 USB AVRISP/STK500 最大的特点。

#### Auto 选项卡

Auto 选项卡为用户在 AVRISP上实现了类似于编程器的自动编程功能,如下图所示:

| Program   Fuses   LockBits   Advanced   Board   Auto                                                                                                    | 1                               |  |  |  |  |  |
|----------------------------------------------------------------------------------------------------|---------------------------------|--|--|--|--|--|
| <ul> <li>Erase Device</li> <li>Check signature</li> <li>Program FLASH</li> <li>Verify FLASH</li> <li>Read FLASH</li> <li>Program EEPROM</li> <li>Verify EEPROM</li> <li>Read EEPROM</li> <li>Read EEPROM</li> <li>Write osc. cal. byte</li> <li>Program fuses</li> </ul> | <u>S</u> tart                   |  |  |  |  |  |
| <ul> <li>Verify fuses</li> <li>Read fuses</li> <li>Program lock bits</li> <li>Verify lock bits</li> <li>Read lock bits</li> </ul>                                                                                                    | Log to fi<br>Overwrit<br>Append |  |  |  |  |  |
| ✓ Enable fuse warnings                                                                                                    |                                 |  |  |  |  |  |
| Getting revisions HW: OxOf, SW Major: OxO2, SW Minor: OxO4<br>OK<br>Getting oscillator parameters P=OxO1, N=OxO0, SD=OxOa OK                                                                                                    |                                 |  |  |  |  |  |

下面简单讲一下实际使用过程中需要注意的地方。

#### 首先是电源:

注意:使用前请先检查跳线!如果跳线不正确严重时将烧毁USB AVRISP/STK500、目标板甚至PC机端口!

本USB AVRISP/STK500直接从USB端口取电工作,还可以通过本USB AVRISP/STK500对目标板进行供电。本USB AVRISP/STK500背部具备一

个拨位开关,可以有三个位置可以拨动,分别对应对目标板供5V,3.3V 和目标板单独供电。

如果使用USB AVRISP/STK500对目标板供电请注意如果使用的是 USB1.1规范,则最多输出100mA电流,如果是USB2.0规范,则最多输 出500mA电流,如果目标板耗电大于该值请将目标板单独供电同时将 USB AVRISP/STK500的电源跳线拨至不对外供电状态!

注意: 请勿在使用过程中切换电源跳线, 否则USB AVRISP/STK500 将提示通讯出错, 需要重新连接USB AVRISP/STK500才能恢复使用。

电源跳线说明请见附录。

其次是固件 (FirmWare) 升级:

AVR Studio 是一个面向AVR全系列单片机的IDE 环境,它包含有编辑器,汇编器,调试器和ATMEL 全系列仿真器的监控程序。

最新的AVRStudio可以从http://www.atmel.com 网站下载。

注意:由于ATMEL会对AVR STUDIO进行不定期的升级,升级AVR STUDIO的同时AVRISP的固件也会升级,故如果安装了最新的AVR STUDIO有可能需要对USB AVRISP/STK500进行固件升级以支持更多器 件和更多功能,用户可按照Mcuzone指示自行升级或者直接联系 Mcuzone代为升级,固件升级为免费服务。

### 附录一、电源跳线说明

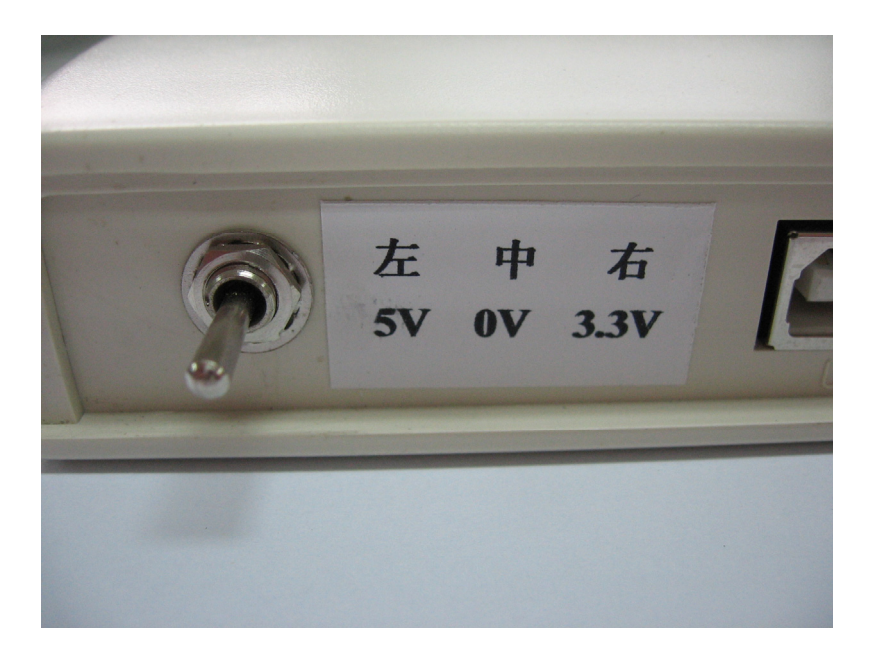

在 USB AVRISP/STK500 背部有一个电源跳线,如下图所示:

当将拨位开关打至左边时表示 USB AVRISP/STK500 对目标板提供 5V 电源,当打至中间表示 USB AVRISP/STK500 不对目标板供电,当 打至右边表示 USB AVRISP/STK500 对目标板提供 3.3V 电源。

# 附录二、10芯接口定义

| RST 🔍 GND MISO 🕻   |    | GND |
|--------------------|----|-----|
| SCK 🗢 MOSI SCK 🖲   | •• | GND |
| MISO 🔳 🖲 VTG 🛛 🗷 🕅 | •• | GND |
| GND 0              | •• | GND |
| MOSI               |    | VTG |

VRISP Connector pinout

| Signal | 6-Pin | 10-Pin      | I/O    | Description                                 |
|--------|-------|-------------|--------|---------------------------------------------|
| VTG    | 2     | 2           | -      | Power is delivered from the target board    |
| GND    | 6     | 3,4,6, 8,10 | -      | Ground                                      |
| MOSI   | 4     | 1           | Output | Commands and data from AVRISP to target AVR |
| MISO   | 1     | 9           | Input  | Data from target AVR to AVRISP              |
| SCK    | 3     | 7           | Output | Serial Clock, Controlled by AVRISP          |
| RESET  | 5     | 5           | Output | Reset. Controlled by AVRISP                 |

# 附录三 版本信息

Rev1. 0:

2005-12-01更新,形成Rev1.0用户手册的原始版本。

请经常访问http://www.mcuzone.com以获取最近更新。

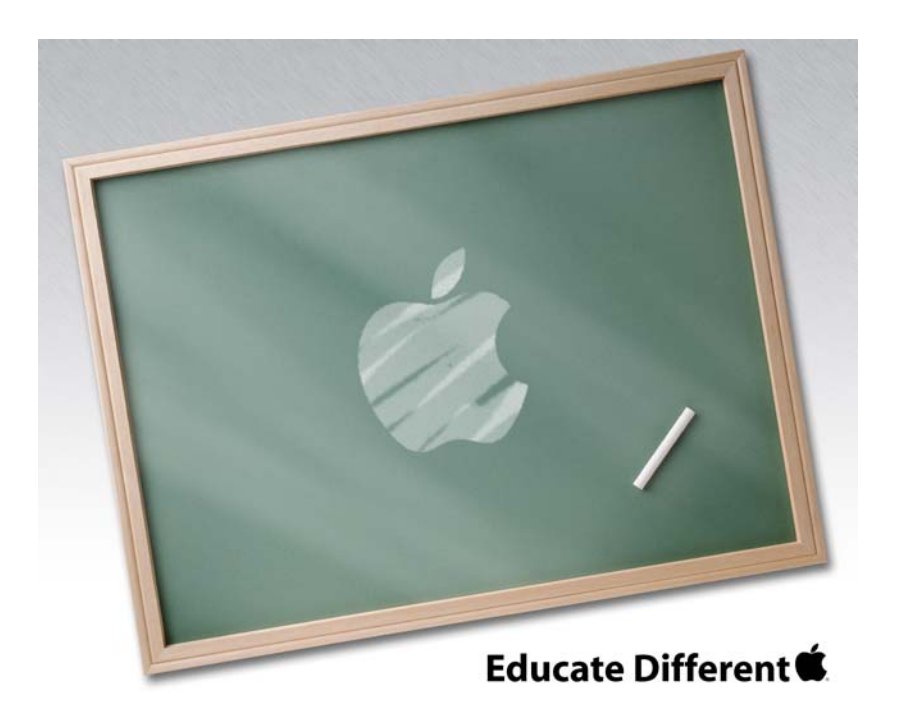

Powered by XiaoGuo's publishing Studio

## QQ:8204136

Website: <u>www.mcuzone.com</u>

2005